# USER MANUAL Public Schools Support Program Spell-11

- 1. Open a web browser, e.g. Google Chrome and paste the link <u>https://peima.pesrp.edu.pk/</u>.
- **2.** You will land on Login Page.

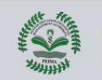

Punjab Education Initiatives Management Authority
Public Schools Support Program Spell-11

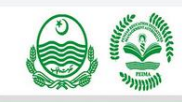

Punjab Education Initiatives Management Authority Promotion of Free Quality Education in Punjab Education Sector Through Implementation of Reformatory and Dynamic Initiatives

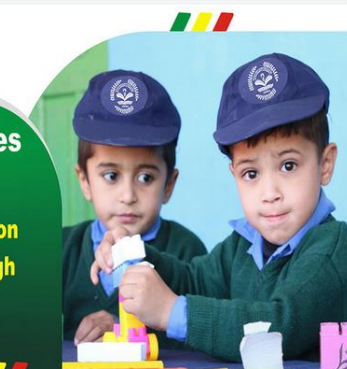

|   | در نواست جمع کرانے ہے سلے اس کی شر ائدا وضوالط کو پڑھنالاز می ہے۔       |
|---|-------------------------------------------------------------------------|
| A | ہدایات برائے در خواست د حند گان (TORs)   بدایات برائے pplication Portal |
|   | Username / CNIC                                                         |
|   | username                                                                |
|   | Password:                                                               |
|   |                                                                         |
|   | Sign In                                                                 |

Registe

Empowering Education in Punjab. Join us in reshaping the future of our schools.

\*Note: An applicant is not allowed to Register in more than one Type / Category, so chose your type carefully. Read TORs, User Manual and Advertisement Details before registration.

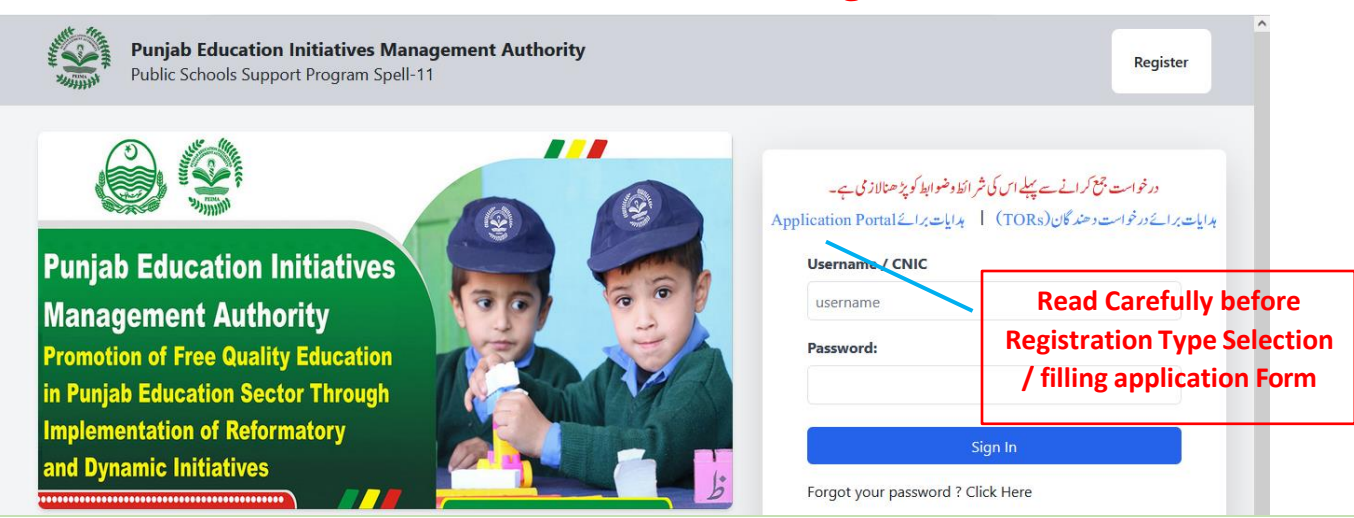

# **4.** Register yourself through following Form

## \*Note: All the fields of Registration from are mandatory

| Punjab Education Initiatives Management Authority         Login           Public Schools Support Program Spell-11         Login                                                                                                    |                                                                                                    |                                                                                                    |  |  |  |  |  |
|----------------------------------------------------------------------------------------------------|----------------------------------------------------------------------------------------------------|----------------------------------------------------------------------------------------------------|--|--|--|--|--|
|                                                                                                    |                                                                                                    |                                                                                                    |  |  |  |  |  |
| Registration Instructions (Instruction for Application Port                                                                                                    | al)                                                                                                    | در خواست جمح کرانے سے پہلے اس کی شرائط و ضوابط کو پڑھنالاز می ہے۔ ہرایات برائے در خواست وحند گان                                                                                                    |  |  |  |  |  |
| Select Registration Type<br>O Individual O Ed Tech Firm O                                                                                                    | Education Chain O NGOs                                                                                                    |                                                                                                    |  |  |  |  |  |
| 4) Lead applicant must be an MA/MSz/BS degree holder (16 years of Educi<br>5) The maximum age limit for each group member is 40 years. The last dat<br>6) All group members are required to submit legible and valid police chara<br>7) In case any of the group members is found to be blacklisted/ convicted<br>8) Submission of fake/forged/fabricated documents by any group member<br>9) Serving employees of Government (includes but not limited to departm<br>10) Licensee of PSRP Phase-I are NOT ELIGIBLE to apply under PSRP Phases<br>11) Licensees who had been allocated school in PSRP Phase-I but they had<br>Registration | stion), while other two applicants must be at least 8A/85c<br>for submission of online applications shall be taken as t<br>cter certificate along with the application (mere receipt/<br>or has criminal record, the candidature of whole group sh<br>shall render the entire group ineligible for the current as<br>ents, attached departments, autonomous bodies, semi Go<br>L, (including lead or support partners);<br>refused to take over / functionalize school are NOT ELIGI | ic degree holders (14 years of Education);<br>the cut-off date for the calculation of the age of the applicants;<br>application form for issuance of character certificate is not acceptable);<br>shall be rejected;<br>is well as any subsequent Program of the Government and may result in initiation of criminal proceedings;<br>iovernment entities) ARE NOT ELIGIBLE TO APPLY;<br>SIBLE. |  |  |  |  |  |
| CNIC (without dashes):                                                                                                    | Full Name (As Per CNIC):                                                                                                    | Email Address:                                                                                                    |  |  |  |  |  |
| CNIC                                                                                                    | Full Name                                                                                                    | Email Address                                                                                                    |  |  |  |  |  |
| Mobile Number:                                                                                                    | Password:                                                                                                    | Re-type Password:                                                                                                    |  |  |  |  |  |
| Mobile Number                                                                                                    | Password                                                                                                    | Re-type Password                                                                                                    |  |  |  |  |  |
|                                                                                                    | Submit                                                                                                    |                                                                                                    |  |  |  |  |  |

# 5. Upon successful Registration, go to Login Page again and enter your credentials

| Public Schools Support Program Spell-11                                                                                            | Register                                                                                                    |
|----------------------------------------------------------------------------------------------------|----------------------------------------------------------------------------------------------------|
| Punjab Education Initiatives                                                                                                    | دواست بنج کرانے سے پیلم اس کی شرائط وضوابط کو پڑھنالاز می ہے۔<br>دیرائے در خواست د حند گان (TORs) ہدایات برائے Username / CNIC |
| Management Authority<br>Promotion of Free Quality Education<br>in Punjab Education Sector Through<br>Implementation of Reformatory | Password:                                                                                                    |
| and Dynamic Initiatives                                                                                                    | Sign In Forgot your password ? Click Here                                                                                      |

Empowering Education in Punjab. Join us in reshaping the future of our schools.

# **6.** According to your selected type, the Application Form will Appear.

### **Application Form for Young Entrepreneur**

## **Application Form View**

| PEIMA     Bashboard                                                           |            | Punjab Education Initiatives Management Authority<br>Public Schools Reorganization Program Spell-11 | 🦁 Young Entrepreneur    |
|-------------------------------------------------------------------------------|------------|----------------------------------------------------------------------------------------------------|-------------------------|
| Application Form                                                              | Young E    | Intrepreneur Application Form                                                                       | Home / Application Form |
| Application Preview Download Application                                      | Add Detail |                                                                                                    | 4                       |
| <ul> <li>Generate Challan</li> <li>Change Password</li> <li>Logout</li> </ul> | Lead Ap    | plicant Detail                                                                                      | ~                       |
|                                                                               | Support    | Applicant 1 Detail                                                                                  | ~                       |
|                                                                               | Support    | Applicant 2 Detail                                                                                  | ~                       |
|                                                                               | Qualifica  | ation                                                                                               | ~                       |
|                                                                               | Experien   | nce                                                                                                 | ~                       |
|                                                                               | Select So  | chool                                                                                               | ~                       |
|                                                                               | Declarat   | tion                                                                                                | ~                       |
|                                                                               | Cancel     |                                                                                                    | Submit                  |

Copyright © 2025 PEIMA. All rights reserved.

#### Lead Applicant Details

- 1. Enter details of Lead Applicant in the following Form.
- 2. Please fill the form carefully , all fields are mandatory
- 3. Save your details

| ead Applicant Detail      |                     |                     |                             | ~ |
|---------------------------|---------------------|---------------------|-----------------------------|---|
| Full Name (as per CNIC) * |                     | Father / Husband Na | me *                        |   |
| Young Entrepreneur        |                     | Enter Applicant Fat | ner / Husband Name          |   |
| Postal Address *          |                     |                     |                             |   |
| Enter Postal Address      |                     |                     |                             |   |
| District *                | Tehsil *            |                     | District of Domicile *      |   |
| Select District ~         | Select Tehsil       | ~                   | Select District of Domicile | ~ |
| CNIC *                    | Date of Birth *     |                     | Gender *                    |   |
| : 0                       | dd/mm/yyyy          | Ö                   | Male                        | ~ |
| Email *                   | Mobile (WhatsApp) * |                     | Telephone (Mobile) *        |   |
| 131@gmail.com             |                     |                     | 11                          | 0 |

#### **Support Applicants Details**

- 1. Enter First Support Applicant Details
- 2. Click on Add, to enter Second Support Applicant Details
- 3. You will not be able to add more than Two Support Applicant
- 4. Details of Added Support Applicant will display in a table shown bellow the Support Applicant Details Form , where you are allowed to remove any support applicant.

| Support Applicant 1 Detail |                   |                     | ~                             |
|----------------------------|-------------------|---------------------|-------------------------------|
| Full Name (as per CNIC)    |                   | Father / Husband Na | ime                           |
| Postal Address             |                   | Enter Applicant Fat | ner / Husband Name            |
| Enter Postal Address       |                   |                     |                               |
| District                   | Tehsil            |                     | District of Domicile          |
| Select District ~          | Select Tehsil     | ~                   | Select District of Domicile ~ |
| CNIC                       | Date of Birth     |                     | Gender                        |
| Enter CNIC                 | dd/mm/yyyy        | Ö                   | Male ~                        |
| Email                      | Mobile (WhatsApp) |                     | Telephone (Mobile)            |
| Enter Email                |                   | \$                  |                               |
|                            |                   |                     | Next                          |
|                            |                   |                     |                               |

#### **Add Qualification**

- 1. In this section a user will add qualification of each applicant by selecting applicant from the "Select Applicant" dropdown.
- 2. Enter each level of qualification i.e. Matriculation , Intermediate , Graduation, etc.
- 3. Enter Professional Qualification, B.Ed, M.Ed.
- 4. Qualification Details , enter by the user will also be displayed in a table below the Qualification Form and a user is allowed to remove any details and re-enter new one.

| Applicant | Degree  | Institution | Туре | Percentage | From         | То           | Actions |
|-----------|---------|-------------|------|------------|--------------|--------------|---------|
| Select v  | Selec v |             | S v  | Select v   | dd/mm/yyyy 🛱 | dd/mm/yyyy 🛱 | Remove  |
|           |         |             |      |            |              |              | Add Row |

### Add Experience

- 1. In this section a user will add experience details of each applicant by selecting an applicant from "Select Applicant" dropdown.
- 2. Experience Details , enter by the user will also be displayed and a user is allowed to remove any details and re-enter new one.

| Applicant   | Employer | Designation | From         | То           | Years | Actions |
|-------------|----------|-------------|--------------|--------------|-------|---------|
| Lead Your ~ |          |             | dd/mm/yyyy 🛱 | dd/mm/yyyy 🛱 | \$    | Remove  |
|             |          |             |              |              |       | Add Row |

### **Select Schools**

1. After entering all the details , a user will Select Schools.

| Select School   |                 | $\sim$ |
|-----------------|-----------------|--------|
| District        | Tehsil          |        |
| Select District | ∽ Select Tehsil | ~      |
| School          |                 |        |
| Select School   |                 | ~      |
|                 |                 | Next   |
|                 |                 |        |

#### **Submit Application**

1. Now review your Application Form very carefully, check details and Submit your application by taking into consideration that you will not be able to update your application after submitting your application.

| Declaration                                                      |                                                                                         | $\checkmark$               |
|------------------------------------------------------------------|-----------------------------------------------------------------------------------------|----------------------------|
| At present, I have filed a                                       | litigation case against PIEMA in any court of law.                                      |                            |
| <ol> <li>I declare that the information and complete.</li> </ol> | mation I have provided in this application is full and accurate, to the best of my knov | vledge and belief, correct |
| 2. I accept this declaratio                                      | n.                                                                                      |                            |
|                                                                  |                                                                                         |                            |
| ncel                                                             |                                                                                         | Subn                       |

# Application Form for Individuals

|                        | Individual Application Form | Home / Application Form |
|------------------------|-----------------------------|-------------------------|
| 🕐 Dashboard            |                             |                         |
| Application Form       | Add Detail                  | <del>&lt;</del>         |
| Application Preview    |                             |                         |
| 💄 Download Application | Applicant Detail            | $\sim$                  |
| 💄 Generate Challan     |                             |                         |
| 💄 Change Password      | Qualification               | $\checkmark$            |
| 🔒 Logout               |                             |                         |
|                        | Experience                  | ~                       |
|                        | Select School               | ~                       |
|                        | Declaration                 | ~                       |
|                        | Cancel                      | Submit                  |

### **Applicant Details**

- 1. Enter details of Applicant in the following Form.
- 2. Please fill the form carefully , all fields are mandatory
- 3. Save your details.
- 4. A User can also update its details

| Applicant Detail          |                   |                        |                             | - <b></b> |
|---------------------------|-------------------|------------------------|-----------------------------|-----------|
| Full Name (as per CNIC) * |                   | Father / Husband Name  |                             |           |
| ABS                       |                   | Enter Applicant Father | / Husband Name              |           |
| Postal Address *          |                   |                        |                             |           |
| Enter Postal Address      |                   |                        |                             |           |
| District *                | Tehsil *          |                        | District of Domicile *      |           |
| Select District 🗸         | Select Tehsil     | *                      | Select District of Domicile | v         |
| CNIC (Without Dashes) *   | Date of Birth *   |                        | Gender *                    |           |
| 0                         | dd/mm/yyyy        | •                      | Male                        | ~         |
| Email *                   | Mobile (WhatsApp) |                        | Telephone (Mobile)          |           |
| @gmail.com                |                   | 0                      |                             | 0         |
| Email *<br>@gmail.com     | Mobile (WhatsApp) | 3                      | Telephone (Mobile)          |           |

#### **Add Qualification**

- 1. In this section a user will add qualification
- 2. Enter each level of qualification i.e. Matriculation , Intermediate , Graduations, etc.
- 3. Enter Professional Qualification.
- 4. Qualification Details , enter by the user will also be displayed in a table below the Qualification Form and a user is allowed to remove any details and re-enter new one.

| )egree | Institution | Туре      | Percentage | From         | То           | Actions |
|--------|-------------|-----------|------------|--------------|--------------|---------|
| Matric | <b>v</b>    | Regulai ~ | Select ~   | dd/mm/yyyy 🛱 | dd/mm/yyyy 🛱 | Remove  |
|        |             |           |            |              |              | Add Rov |

#### Add Experience

- 1. In this section a user will add experience details
- 2. Experience Details , enter by the user will also be displayed the Experience Form and
- 3. user is allowed to remove any details and re-enter new one

| Employer | Designation | From       | То           | Years | Actions  |
|----------|-------------|------------|--------------|-------|----------|
|          |             | dd/mm/yyyy | dd/mm/yyyy 🛱 |       | ≎ Remove |
|          |             |            |              |       | Add Rov  |

#### Select Schools

#### After entering all the details , a user will Select Schools

| elect School    |                 |  |
|-----------------|-----------------|--|
| District        | Tehsil          |  |
| Select District | ✓ Select Tehsil |  |
| School          |                 |  |
| Select School   |                 |  |
| Select School   |                 |  |

#### Submit Application

1. Now review your Application Form very carefully, check details and Submit your application by taking into consideration that you will not be able to update your application after submitting your application.

| Declaration                                                                                                    | $\sim$ |
|----------------------------------------------------------------------------------------------------|--------|
| At present, I have filed a litigation case against PIEMA in any court of law.  No O Yes  1. I declare that the information I have provided in this application is full and accurate, to the best of my knowledge and belief, correct and complete.  2. I accept this declaration. |        |
| Cancel                                                                                                    | Submit |

# Application Form for NGO

| PEIMA                            | Punjab Education Initiatives Management Authority<br>Public Schools Reorganization Program Spell-11 | NGOs                    |
|----------------------------------|----------------------------------------------------------------------------------------------------|-------------------------|
| Application Form                 | NGOs/CSOs Application Form                                                                          | Home / Application Form |
| Download Application             | Add Detail                                                                                          | ÷                       |
| Generate Challan Change Password | Representative Details                                                                              | ~                       |
| 💄 Logout                         |                                                                                                    |                         |
|                                  | Organization/ Institute Details                                                                     | <u> </u>                |
|                                  | Government Sector Experience Details                                                                | ~                       |
|                                  | Nominated Districts/Tehsils For Schools                                                             | ~                       |
|                                  |                                                                                                    |                         |
|                                  | Declaration                                                                                         | ~                       |
|                                  |                                                                                                    |                         |
|                                  | Cancel                                                                                              | Submit                  |
|                                  | Copyright © 2025 PEIMA. All rights reserved.                                                        | ~                       |

#### **Representative Details**

- 1. Enter details of NGO Representative / Focal Person in the following Form.
- 2. Please fill the form carefully, all fields are mandatory
- 3. Save your details.
- 4. A User can also update its details

| Representative Details —         |                               |      |
|----------------------------------|-------------------------------|------|
| Representative Name *            | Representative CNIC *         |      |
| NGOs                             | 3520235202222                 | \$   |
| Representative Contact No        | Representative Email *        |      |
| 3520235202222                    | \$<br>3520235202222@gmail.com |      |
| Representative Designation *     |                               |      |
| Enter Representative Designation |                               |      |
|                                  |                               | Next |
|                                  |                               |      |

#### **Add Organization Details**

- 1. In this section a user will add details of NGO/CSO.
- 2. Please fill the form carefully , all fields are mandatory.
- 3. Save your details.
- 4. A user can also update its details.

| Organization/ Institute Details                              |                                            |
|--------------------------------------------------------------|--------------------------------------------|
|                                                              |                                            |
| Name of Organization/Institution *                           | NGO/CSO Registration No *                  |
| Enter Name of Organization/Institution                       | Enter Registration No                      |
| Date of Extablishment *                                      | Telephone Office                           |
| dd/mm/yyyy 🛱                                                 | Enter Telephone Office                     |
| Postal Address *                                             |                                            |
| Enter Postal Address                                         |                                            |
| Main Sectors of Operations *                                 |                                            |
| Enter Main Sectors of Operations                             |                                            |
| Years of Operations *                                        | Financial Soundness(3 Years Average) *     |
| ≥15 years ~                                                  | Annual Funds Generation ≥ Rs.300 million ✓ |
| Regional Presence (Regional/ Divisional offices in Punjab) * | Number of Schools *                        |
| More than 03 Regional / Divisional Offices in Punjab         | ≥ 200 Schools v                            |
| Coverage of Districts in terms of Schools / Projects *       | Experience of Working with Govt. Sector *  |
| More Than 10 Districts ~                                     | ≥ 10 years v                               |
|                                                              | Next                                       |
|                                                              |                                            |

#### Add Govt Sector Experience

- 1. In this section an NGO will add experience details
- 2. Add your total working experience with Government in" No. of years of working in Education sector" and "No. of years of working in social sector" field.
- 3. A user will also add District Wise Experience Details.
- 4. Details enter by the user will also be displayed and a user is allowed to remove any details and re-enter new one.

| Government Sector Experience Details |                   |              |              |       | $\checkmark$ |
|--------------------------------------|-------------------|--------------|--------------|-------|--------------|
| Organization                         | District          | From         | То           | Years | Actions      |
|                                      | Select District ~ | dd/mm/yyyy 🛱 | dd/mm/yyyy 🛱 | \$    | Remove       |
|                                      |                   |              |              |       | Add Row      |
|                                      |                   |              |              |       | Next         |
|                                      |                   |              |              |       |              |

### **Nominated District/Tehsils for Schools**

1. After entering all the details , Select district and then tehsil then press Next button.

| istrict         | Tehsil          |                                       |
|-----------------|-----------------|---------------------------------------|
| Select District | ✓ Select Tehsil | · · · · · · · · · · · · · · · · · · · |

### **Submit Application**

1. Now review your Application Form very carefully, check details and Submit your application by taking into consideration that you will not be able to update your application after submitting your application.

| Declaration                                                                                                    | $\sim$ |
|----------------------------------------------------------------------------------------------------|--------|
| At present, I have filed a litigation case against PIEMA in any court of law. <ul> <li>No</li> <li>Yes</li> </ul> <li>1. I declare that the information I have provided in this application is full and accurate, to the best of my knowledge and belief, correct</li> |        |
| and complete.<br>2. I accept this declaration.                                                                                                    |        |
|                                                                                                    |        |
| Cancel                                                                                                    | ıbmit  |

# Application Form for Education Chains / ED-Tech Firm

| PEIMA                                | Punjab Education Initiatives Management Authority           Public Schools Reorganization Program Spell-11          | 👳 Ed Tech Firm                                                                                                    |
|--------------------------------------|----------------------------------------------------------------------------------------------------|----------------------------------------------------------------------------------------------------|
| Application Form                     | ED-Tech Firm Application Form                                                                                       | Home / Application Form                                                                                                    |
| Download Application                 | Add Detail                                                                                                    | <del>&lt;</del>                                                                                                    |
| Generate Challan     Change Password | Representative Details                                                                                              | ~                                                                                                    |
| Logout                               | Organization Details         BranchWise Details         Nominated Districts/Tehsils For Schools         Declaration | <ul> <li></li> <li></li> &lt;</ul> |
|                                      | Canrel                                                                                                    | Submit                                                                                                    |
|                                      | Copyright © 2025 PEIMA. All rights reserved.                                                                        |                                                                                                    |

#### **Education Chain / ED-Tech Firms Representative Details**

- 1. Enter details of Education Chain / ED-Tech Firms Representative / Focal Person in the following Form.
- 2. Please fill the form carefully , all fields are mandatory
- 3. Save your details.
- 4. A User can also update its details

| Representative Details           |                         |
|----------------------------------|-------------------------|
| Representative Name *            | Representative CNIC *   |
| Ed Tech Firm                     | :                       |
| Representative Contact No        | Representative Email *  |
|                                  | 3520248679135@gmail.com |
| Focal Person & Designation *     |                         |
| Enter Focal Person & Designation |                         |
|                                  | Nex                     |
|                                  |                         |

#### Add Education Chain / ED-Tech Firms Details

- 1. In this section a user will add details of Education Chain / ED-Tech Firms.
- 2. Please fill the form carefully, all fields are mandatory.
- 3. Save your details.
- 4. A user can also update its details.

| Organization Details                                         |                                              |                                                     |                                                                          | $\sim$ |  |  |  |  |
|--------------------------------------------------------------|----------------------------------------------|-----------------------------------------------------|--------------------------------------------------------------------------|--------|--|--|--|--|
|                                                              |                                              |                                                     |                                                                          |        |  |  |  |  |
| Name of ED-Tech Firm *                                       |                                              | Registration No of Educational Chain/ED-Tech Firm * |                                                                          |        |  |  |  |  |
| Enter Name of ED-Tech Firm                                   |                                              | Enter Registration No                               |                                                                          |        |  |  |  |  |
| Contact No/Whatsapp Number                                   |                                              | Email *                                             |                                                                          |        |  |  |  |  |
| Enter Contact No/Whatsapp Number                             | 0                                            | Enter Email                                         |                                                                          |        |  |  |  |  |
| Postal Address *                                             |                                              |                                                     |                                                                          |        |  |  |  |  |
| Enter Postal Address                                         |                                              |                                                     |                                                                          |        |  |  |  |  |
| Telephone Office                                             | Telephone Mobile *                           |                                                     | Telephone (Fax) *                                                        |        |  |  |  |  |
| Enter Telephone Office                                       | er Telephone Office 🔹 Enter Telephone Mobile |                                                     | Enter Telephone (Fax)                                                    | 0      |  |  |  |  |
| Year of Establishment *                                      | Years of Operations *                        |                                                     | Number of Franchise/ Schools *                                           |        |  |  |  |  |
| Enter Year of Establishment                                  | ≥12 years                                    | ~                                                   | ≥ 15                                                                     |        |  |  |  |  |
| Number of Students Enrolled *                                | Coverage of Districts *                      | Financial Soundness(3 Years Average) *              |                                                                          |        |  |  |  |  |
| ≥ 30,000 ∨                                                   | More than 5                                  | ✓ ≥ Rs.100 million                                  |                                                                          |        |  |  |  |  |
| Exprience of working with Govt. Sector in School Education * |                                              | Technology Ownership *                              |                                                                          |        |  |  |  |  |
| ≥ 05 years                                                   | v                                            | Owns property of technology platfo                  | orm(s) for delivering learning solution including live and recorded lect | ures v |  |  |  |  |
|                                                              |                                              |                                                     |                                                                          | Next   |  |  |  |  |
|                                                              |                                              |                                                     |                                                                          |        |  |  |  |  |

#### Add Govt Sector Experience (Branch Wise Details)

- 1. In this section an Education Chain / ED-Tech Firms. will add experience details
- 2. Add your total working experience with Government in" No. of years Experience of working with government sector in school education" field.
- 3. A user will also add Branch Wise Experience Details.
- 4. Details enter by the user will also be displayed and a user is allowed to remove any

#### details and re-enter new one.

| Branch Name | District          | From         | То           | Years | Actions |
|-------------|-------------------|--------------|--------------|-------|---------|
|             | Select District v | dd/mm/yyyy 🛱 | dd/mm/yyyy 🛱 | •     | Remove  |
|             |                   |              |              |       | Add Row |

### **Select Schools/Tehsil**

1. After entering all the details , an Ed Tech Firm Applicant will Select Tehsil.

| District        | Tehsil          |  |
|-----------------|-----------------|--|
| Select District | ∽ Select Tehsil |  |

### **Submit Application**

 Now review your Application Form very carefully, check details and Submit your application by taking into consideration that you will not be able to update your application after submitting your application.

| te, to the best of my knowledge and belief, correct |
|-----------------------------------------------------|
|                                                     |
|                                                     |
|                                                     |
|                                                     |
|                                                     |

# Print Application

- 1. After submission of any type of Application , A user will only able to Print Application.
- 2. Click on "Download Application", to get Your submitted Application in PDF like this:

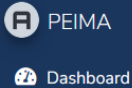

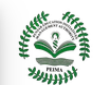

#### Punjab Education Initiatives Management Authority

Public Schools Reorganization Program Spell-11

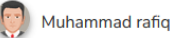

Application Form Application Preview Individual

- Application Preview
- Download Application
- 🐣 Generate Challan
- Change Password
- Logout

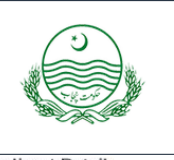

**PEIMA** Public Schools Reorganization Program Spell-11

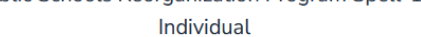

# Application ID: 2

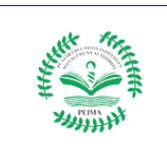

| App                         | olicant De                                                                                                    | tail                                        |                                    |                                                             |                                 | 1                                                                  |                          |                                           |                           |                                          |                       |                       |                            |                    | -                                 |  |
|-----------------------------|----------------------------------------------------------------------------------------------------|---------------------------------------------|------------------------------------|-------------------------------------------------------------|---------------------------------|--------------------------------------------------------------------|--------------------------|-------------------------------------------|---------------------------|------------------------------------------|-----------------------|-----------------------|----------------------------|--------------------|-----------------------------------|--|
| Full Name Muhammad          |                                                                                                    |                                             | Father/ Husband Name               |                                                             | м                               |                                                                    | Gender                   |                                           |                           | Male                                     |                       |                       |                            |                    |                                   |  |
| Pos                         | tal Addre                                                                                                    | SS                                          |                                    | 183-C s                                                     |                                 |                                                                    |                          |                                           |                           |                                          |                       |                       |                            |                    |                                   |  |
| District LAHORE             |                                                                                                    |                                             |                                    | Tehsil                                                      |                                 | CITY                                                               | TTY                      |                                           | Domicile District         |                                          | LAHORE                |                       |                            |                    |                                   |  |
| CNIC 33104                  |                                                                                                    |                                             |                                    |                                                             |                                 |                                                                    | Dat                      | Date of Birth 0                           |                           |                                          | 01/01/1990            |                       |                            |                    |                                   |  |
| Ema                         | ail                                                                                                    |                                             |                                    |                                                             |                                 | 1                                                                  |                          |                                           |                           |                                          |                       |                       |                            |                    |                                   |  |
| Mol                         | oile (Wha                                                                                                    | tsApp)                                      | )                                  | <u>.</u>                                                    |                                 | Telephone (Mobi                                                    | ile)                     |                                           | E1                        |                                          |                       |                       |                            |                    |                                   |  |
| Qua                         | lification                                                                                                    | Detail                                      | s                                  |                                                             |                                 |                                                                    |                          |                                           |                           |                                          |                       |                       |                            |                    |                                   |  |
| Sr#                         | Degree                                                                                                    |                                             | Institut                           | tion                                                        |                                 |                                                                    | Reg                      | gular/<br>vate                            | F                         | Obtained<br>Percentag                    | ge                    |                       | From                       |                    | То                                |  |
| 1                           | Matric BISE Faisalabad                                                                                                    |                                             |                                    |                                                             |                                 | reg                                                                | jular                    | 2                                         | ≊ 60% Ma                  | arks                                     |                       | 01-<br>May-19         | 96                         | 01-<br>May-1998    |                                   |  |
| 2                           | Intermediate BISE Faisalabad                                                                                                    |                                             |                                    |                                                             |                                 | reg                                                                | jular                    | 2                                         | ≥ 60% Ma                  | arks                                     |                       | 01-<br>May-19         | 98                         | 01-<br>May-2000    |                                   |  |
| з                           | BS (4<br>YEARS) Punjab University                                                                                                    |                                             |                                    |                                                             |                                 | regular                                                            |                          | jular                                     | 2                         | ≥ 60% Marks                              |                       |                       | 05-Jan-                    | 2001               | 05-Jan-2005                       |  |
| 4                           | M.PHIL/MS University of Management<br>(UMT)                                                                                                    |                                             |                                    | ent and                                                     | and Technology regular ≥ 60% Ma |                                                                    |                          | arks                                      | 01-Jan-2009               |                                          |                       | 01-Jan-2013           |                            |                    |                                   |  |
| Wo                          | rk Experie                                                                                                    | ence D                                      | etails                             |                                                             |                                 |                                                                    |                          |                                           |                           |                                          |                       |                       |                            |                    |                                   |  |
| Acc                         | umulative                                                                                                    | / Tota                                      | l Experi                           | ence(In Years):                                             | 10                              |                                                                    |                          |                                           |                           |                                          |                       |                       |                            |                    |                                   |  |
| Sr# Employer                |                                                                                                    |                                             | Designation                        |                                                             |                                 | Experience In Years                                                |                          |                                           | From                      |                                          | То                    |                       |                            |                    |                                   |  |
| 1                           |                                                                                                    | Red                                         |                                    |                                                             | Sen                             | niour Developer                                                    |                          | 3                                         |                           |                                          |                       | 01-Jan-2007           |                            | 01                 | -Jan-2010                         |  |
| 2                           | Digital                                                                                                    |                                             |                                    | Tea                                                         | Team Lead 4                     |                                                                    | 4                        |                                           |                           |                                          | 01-Jan-2010           |                       | 01                         | -Jan-2014          |                                   |  |
| 3                           | Punjab                                                                                                    |                                             |                                    | Sys                                                         | System Engineer 3               |                                                                    |                          |                                           | 01-Jan-2021               |                                          | 31                    | 31-Dec-2023           |                            |                    |                                   |  |
| 4                           | 4 PEIMA                                                                                                    |                                             |                                    |                                                             | IT C                            | IT Officer 0                                                       |                          |                                           | 01                        |                                          |                       | 01-Jan-               | )1-Jan-2025 01-            |                    | 1-Apr-2025                        |  |
| Nor                         | ninated S                                                                                                    | chools                                      | 8                                  |                                                             |                                 |                                                                    |                          |                                           |                           |                                          |                       |                       |                            |                    |                                   |  |
| Sr#                         | # EMISCODE S                                                                                                    |                                             | Schoo                              | ichool Name                                                 |                                 |                                                                    | District                 |                                           | ict                       | т                                        |                       | Tehsil                |                            |                    |                                   |  |
| 1                           | 35220174                                                                                                    |                                             |                                    | GPS Gopy Rai No. 1                                          |                                 |                                                                    |                          | LAHORE                                    |                           |                                          | CITY                  |                       | ITY                        |                    |                                   |  |
| Dec                         | laration                                                                                                    |                                             |                                    |                                                             |                                 |                                                                    |                          |                                           |                           |                                          |                       |                       |                            |                    |                                   |  |
| 1.1<br>a<br>2.1<br>b<br>3.1 | declare to<br>nd compl<br>understar<br>e rejecteo<br>understar                                                                                                    | o the be<br>ete<br>nd that<br>I.<br>nd that | est of m<br>Incomp<br>I subjec     | y knowledge and<br>lete, unsigned, p<br>:t myself to discip | l belief<br>runed (<br>olinary  | that the informatic<br>(have cuttings) or a<br>action if the above | on I h<br>ipplie<br>fact | nave provid<br>cation havi<br>s are founc | led ir<br>ng in<br>d to b | n this app<br>ncorrect ir<br>pe falsifie | olicat<br>nform<br>d. | ion form<br>nation of | n is full ar<br>r received | nd acc<br>i after  | urate, correct<br>due dates shall |  |
| Nan                         | ne of App                                                                                                    | licant                                      |                                    |                                                             |                                 |                                                                    |                          | Signatur                                  | Signature                 |                                          |                       |                       | I                          |                    |                                   |  |
| Muł                         | nammad r                                                                                                    | afiq                                        |                                    |                                                             |                                 |                                                                    |                          |                                           |                           |                                          |                       |                       |                            |                    |                                   |  |
| App                         | lication f                                                                                                    | orm Ch                                      | neck Lis                           | t                                                           |                                 |                                                                    |                          |                                           |                           |                                          |                       |                       |                            |                    |                                   |  |
| 1 0                         | Driginal D                                                                                                    | eposit s                                    | slip of R                          | s. 10,000/- for pr                                          | ocessi                          | ng fee.                                                            |                          |                                           |                           |                                          |                       |                       |                            |                    |                                   |  |
| 2 4                         | Attested co                                                                                                    | oy of C                                     | NIC of a                           | ipplicant.                                                  |                                 |                                                                    |                          |                                           |                           |                                          |                       |                       |                            |                    |                                   |  |
| 3 6                         | Attested copies of academic credentials containing marks detail of applicant. (The document / degree without marks detail shall not be considered for awarding score). |                                             |                                    |                                                             |                                 |                                                                    |                          |                                           |                           |                                          | shall not be          |                       |                            |                    |                                   |  |
| 4 h<br>e                    | Attested co<br>aving pro<br>xperience                                                                                                    | opies o<br>per dat<br>certifi               | f post q<br>te and re<br>cate). Fo | ualification signe<br>eference number<br>ormat of experien  | d and s<br>. (Expe<br>ice cert  | stamped experienc<br>rience length from<br>ificate placed at Aj    | ce ce<br>(DD<br>ppen     | rtíficate alc<br>-MM-YYYY<br>ndix-B.      | ong v<br>() to i          | with cont<br>(DD-MM                      | act a<br>-YYY         | nd addro<br>Y) shall  | ess detai<br>categorio     | ls of e<br>cally b | mployers,<br>e mentioned in       |  |
| 5 F                         | Police char                                                                                                    | acter c                                     | ertificat                          | e of the applican                                           | t (mere                         | e receipt/applicant i                                              | form                     | shall not b                               | be ac                     | cepted).                                 |                       |                       |                            |                    |                                   |  |
| Not                         | e:- Applic                                                                                                    | ations                                      | will no                            | t be processed, i                                           | f found                         | d incomplete in an                                                 | y re                     | spect. No o                               | colun                     | nn of the                                | app                   | lication              | form she                   | ould b             | e left blank.                     |  |
| This                        | page has                                                                                                    | s printe                                    | d out us                           | sing Public Schoo                                           | ols Reo                         | rganization Progra                                                 | m Po                     | ortal on : 4/                             | /15/2                     | 2025 11:5                                | 55:57                 | PM                    |                            |                    |                                   |  |
|                             |                                                                                                    |                                             |                                    |                                                             |                                 |                                                                    |                          |                                           |                           |                                          |                       |                       |                            | 12                 | Edit Application                  |  |

### **Generate Challan Form sidebar button "Generate Challan"**

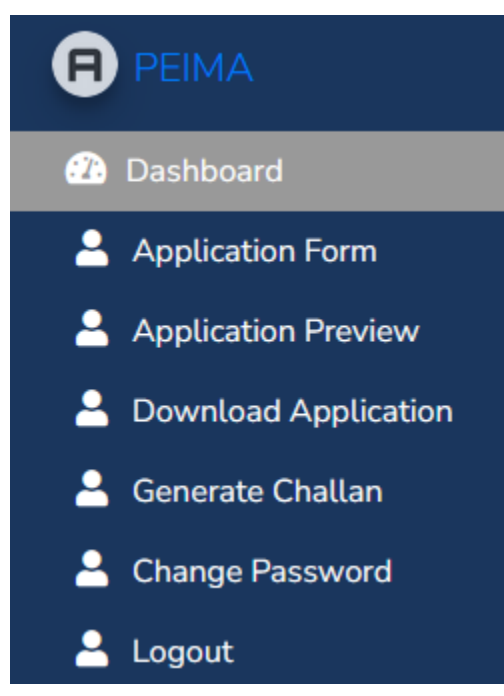

- 1. Fill application form correctly
- 2. Download application read it carefully and sign it.
- 3. Generate Challan form and deposit fee.
- 4. Attach required documents according to checklist and send to the prescribed postal address.

# "Director Program, Punjab Education Initiatives Management Authority

# 50-Babar Block, New Garden Town, Lahore"

Phone # 042-99232040

support@peima.punjab.gov.pk